## Vytvorenie Hromadného oznámenia na Zdravotnú poisťovňu.

SunSo

## Hromadné oznámenie/HOZ/ Prihláška a Odhláška zamestnanca na ZP:

**HOZ** na ZP **Prihláška** sa vytvorí automatický, pri vytvorení pracovného pomeru, podľa **druhu pracovného pomeru**, ktorý si určíte pri zakladaní pracovného pomeru.

**HOZ** na ZP **Odhláška** sa vytvorí automaticky, pri ukončení pracovného pomeru, ktorý zadáte v pracovnom pomere v záložke Skončenie pracovného pomeru.

HOZ na ZP / Prihláška , Odhláška/ sú uložia v záložke Oznámenie zdravotnej poisťovne, odkiaľ si ich vygenerujete do xml súboru a pošlete na Zdravotnú poisťovňu.

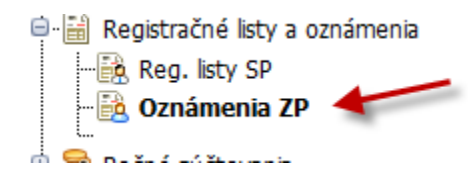

Záložku Oznámenia ZP nájdete v Navigácií, alebo na hornej lište v záložke Vstupy.

Generovanie HOZ na ZP:

Kliknutím na **Oznámenia ZP** sa Vám otvorí okno **HOZ** na Zdravotné poisťovne.

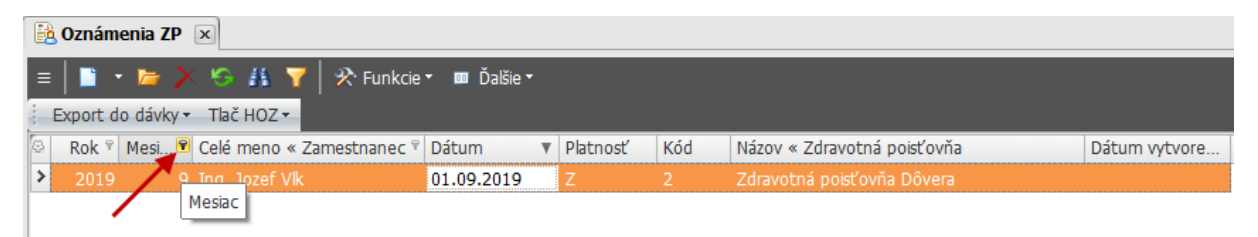

V tomto okne, budú všetky HOZ, ktoré boli do tejto doby vytvorene, preto pre lepšiu kontrolu si vyfiltrujete za ktoré obdobie chcete registračné listy vidieť. Filtrujeme cez " lievik " označený červenou šípkou na obrázku. Týmto spôsobom si môžete vyfiltrovať rok, mesiac, meno zamestnanca, prípadne Zdravotnú poisťovňu.

## Vytvorenie XML súboru:

| 🗟 Oz | 🗟 Oznámenia ZP 🗵        |                 |            |          |     |                             |               |
|------|-------------------------|-----------------|------------|----------|-----|-----------------------------|---------------|
| ≡    | =                       |                 |            |          |     |                             |               |
| Exp  | ort do dávky 🔻 Tlač HOZ | •               |            |          |     |                             |               |
| 4    | Označené záznamy        | « Zamestnanec 🖗 | Dátum 🔺    | Platnosť | Kód | Názov « Zdravotná poisťovňa | Dátum vytvore |
|      | Ešte neodoslané         | Vlk             | 01.09.2019 | Z        | 2   | Zdravotná poisťovňa Dôvera  |               |
| >    | 019 9 Ing. Jozef        | Vlk             | 30.09.2019 | К        |     | Zdravotná poisťovňa Dôvera  |               |

Po vyfiltrovaní zamestnancov v Oznámení ZP označíme zamestnancov, za ktorých chceme poslať HOZ . Zadáme Export do dávky, kde si určíme ktoré záznamy chceme vygenerovať do xml súboru, či OZNÁČENÉ záznamy, alebo EŠTE neodoslané.

Ak si určíme **OZNÁČENÉ** záznamy, musíme mať označené záznamy, ktoré chceme vygenerovať, /označujeme klávesnicou Insert, alebo Ctrl+Insert /

| E | Export do dávky 🕶 Tlač HOZ 🕶 |            |             |                    |            |          |     |                             |               |
|---|------------------------------|------------|-------------|--------------------|------------|----------|-----|-----------------------------|---------------|
| 2 | 7                            | Rok 🕆 Mesi | . 📍 Celé me | no « Zamestnanec 🖗 | Dátum 🖌    | Platnosť | Kód | Názov « Zdravotná poisťovňa | Dátum vytvore |
|   | <b>V</b>                     | 2019       | 9 Ing. Joz  | ef Vlk             | 01.09.2019 | Z        | 2   | Zdravotná poisťovňa Dôvera  |               |
| > | <b>V</b>                     | 2019       | 9 Ing. Joz  | ef Vlk             | 30.09.2019 | К        | 2   | Zdravotná poisťovňa Dôvera  |               |

Ak si určíte **EŠTE neodoslané**, xml súbor HOZ sa vytvorí pre záznamy, ktoré nemajú v kolónke **Dátum vytvorenia zadaný dátum**.

|   | 🔀 Oznámenia ZP 🗵                         |                      |            |          |     |                             |               |
|---|------------------------------------------|----------------------|------------|----------|-----|-----------------------------|---------------|
| I | 😑 📄 🔹 📂 🗡 🧐 👫 🍞 🛛 🛠 Funkcie 🛪 🚥 Ďalšie 🛪 |                      |            |          |     |                             |               |
|   | Export do dávky 🕇 Tlač HOZ               | •                    |            |          |     |                             |               |
| 2 | Označené záznamy                         | meno « Zamestnanec 🖗 | Dátum 🔺    | Platnosť | Kód | Názov « Zdravotná poisťovňa | Dátum vytvore |
|   | Ešte neodoslané                          | Jozef Vlk            | 01.09.2019 | Z        | 2   | Zdravotná poisťovňa Dôvera  |               |
|   | 2019 9 Ing.                              | Jozef Vlk            | 30.09.2019 | К        | 2   | Zdravotná poisťovňa Dôvera  |               |

Vytvorením XML súboru sa do kolónky Dátum vytvorenia sa v píše dátum, kedy ste dané HOZ vytvorili.

|    | Export do dávky 🗸 Tlač HOZ 🗸 |            |                                      |            |          |     |                             |               |
|----|------------------------------|------------|--------------------------------------|------------|----------|-----|-----------------------------|---------------|
| 57 |                              | Rok 🖗 Mesi | Celé meno « Zamestnanec <sup>®</sup> | Dátum 🔺    | Platnosť | Kód | Názov « Zdravotná poisťovňa | Dátum vytvore |
|    |                              | 2019       | 9 Ing. Jozef Vlk                     | 01.09.2019 | Z        | 2   | Zdravotná poisťovňa Dôvera  | 06.09.2019    |
| 3  |                              | 2019       | 9 Ing. Jozef Vlk                     | 30.09.2019 | К        | 2   | Zdravotná poisťovňa Dôvera  | 06.09.2019    |

Pri opakovanom vytvorení XML súboru v zázname , kde je zadaný Dátum vytvorenia Vám vytvorí **OPRAVNÝ HOZ.** 

Ak potrebujete poslať RIADNÉ HOZ a nie Opravné HOZ a máte v kolónke Dátum vytvorenia zadaný dátum, musíte dátum vymazať. Dátum vytvorenia vymažeme cez FUNKCIE.

| 🔒 Ozná | 🔀 Oznámenia ZP 🗵 |          |             |                 |                       |   |          |     |                             |               |
|--------|------------------|----------|-------------|-----------------|-----------------------|---|----------|-----|-----------------------------|---------------|
| =      | - 🖕 🗡            | <b>G</b> | K 🝸 📙       | 🛠 Funkcie 🔹 💷   | I Ďalšie <del>▼</del> |   |          |     |                             |               |
| Export | t do dávky 🔻     | Tlač H   | oz∙         | Zmazanie dá     | tumu odoslani         | а | _        |     |                             |               |
| ۵ 🖻    | Rok 🖗 Mes        | i ♥ Ce   | elé meno «  | < Zamestnanec 🖗 | Dátum                 |   | Platnosť | Kód | Názov « Zdravotná poisťovňa | Dátum vytvore |
|        | 2019             | 9 In     | ig. Jozef V | k               | 01.09.2019            |   | Z        | 2   | Zdravotná poisťovňa Dôvera  | 06.09.2019    |
| > 🔽    | 2019             | 9 In     | ig. Jozef V | k               | 30.09.2019            |   | К        | 2   | Zdravotná poisťovňa Dôvera  | 06.09.2019    |

Označíme si pri ktorých záznamoch chceme zmazať dátum vytvorenia a klikneme na **Zmazanie** dátumu odoslania.

Pri tvorbe HOZ do ZP nemusíte filtrovať každú poisťovňu zvlášť, kliknutím Na **EXPORT do dávky**, Vám pre každú zdravotnú poisťovňu vygeneruje samostatné XML.

| ſ  | 🗟 Oznámenia ZP 🗴                         |              |         |                         |            |          |     |                               |               |
|----|------------------------------------------|--------------|---------|-------------------------|------------|----------|-----|-------------------------------|---------------|
|    | 😑 📄 🔹 📂 🔀 🥳 👫 🍸 🛛 🔆 Funkcie 🗉 🗰 Ďalšie 🔹 |              |         |                         |            |          |     |                               |               |
| i  | Expor                                    | t do dávky v | Tlač I  | HOZ -                   |            |          |     |                               |               |
| \$ | <b>V</b>                                 | Rok 📍 Me     | esi 🔋 🕻 | Celé meno « Zamestnanec | Dátum      | Platnosť | Kód | Názov « Zdravotná poisťovňa   | Dátum vytvore |
|    | <b>V</b>                                 | 2019         | 9 I     | ng. Jozef Vlk           | 01.09.2019 | Z        | 2   | Zdravotná poisťovňa Dôvera    |               |
|    |                                          | 2019         | 9 I     | ng. Pavol Macher        | 22.09.2019 | K        | 10  | Všeobecná zdravotná poisťovňa |               |
|    | <b>V</b>                                 | 2019         | 9 I     | ng. Pavol Macher        | 22.09.2019 | K        | 2   | Všeobecná zdravotná poisťovňa |               |
|    |                                          | 2019         | 9 I     | ng. Pavol Macher        | 23.09.2019 | Z        | 1C  | Všeobecná zdravotná poisťovňa |               |
|    |                                          | 2019         | 9 I     | ng. Pavol Macher        | 30.09.2019 | K        | 1C  | Všeobecná zdravotná poisťovňa |               |
| >  |                                          | 2019         | 9 I     | ng. Jozef Vlk           | 30.09.2019 | К        | 2   | Zdravotná poisťovňa Dôvera    |               |

## Vytvorenie vlastného záznamu do HOZ na ZP:

Ak by Vám program automaticky nevygeneroval záznam do HOZ, môžete si vytvoriť aj vlastný.

Vlastný HOZ sa vytvára cez záložku NOVY záznam.

| 🗟 Oznár | menia ZP 🙁                                                                            |
|---------|---------------------------------------------------------------------------------------|
| =       | 🔽 🗁 🗡 🧐 🤌 Funkcie 🗸 💷 Ďalšie 🛪                                                        |
| Export  | : do dávky 🔻 Tlač HOZ 🔻                                                               |
| æ 🗖     | Rok 🔋 Mesi 🔋 Celé meno « Zamestnanec Dátum 🔺 Platnosť Kód Názov « Zdravotná poisťovňa |
|         | 🗟 Oznámenie pre ZP 💶 🗖 🗙                                                              |
|         | 📋 🔚 🔛 2019/9 P Základný pohľad 🔻 📄                                                    |
|         | Mesiac 9 Rok 2019                                                                     |
| >       | Prac. pomer -                                                                         |
|         | Kód Platnosť Dátum -                                                                  |
|         | Dátum vytvorenia oznámenia 🔹                                                          |
|         |                                                                                       |
|         |                                                                                       |
|         |                                                                                       |
|         | 🕲 Predošlý 📋 Nový 🔚 Uložiť 🔀 Zrušiť                                                   |

V novom zázname si vyberiete Pracovný pomer, zadáte KÓD, Platnosť a Dátum. Dátum vytvorenia oznámenia nezadávame, ten sa nám tam v píše, keď vyexportujeme dávku do XML súboru.

Záznamy do HOZ ZP nám program generuje automaticky, pri každej zmene, ktorú zadáte zamestnancovi v záložke NEPRITOMNOSŤ, alebo v záložke ODCHÝLKY.

Zadaním v záložke **ODCHÚLKY** podchýlku **126 Odpracovaný deň,** program vygeneruje na dané dni odhlášky a prihlášky do HOZ ZP.